## HORDERHEALTHCARE

## How to register for an exercise class at Horder Healthcare with TeamUp

| 1        | Go to 'Schedule' tab or click the                                |
|----------|------------------------------------------------------------------|
| <u> </u> | belowhttps://goteamup.com/p/6835991-horder-healthcare/c/schedule |

| 2 | You can filter the classes by 'Locations', by | v clicking on your preferred option. |
|---|-----------------------------------------------|--------------------------------------|
|   | HORDERHEALTHCARE                              | Powered by 🌏 Teanlip                 |
|   | *                                             |                                      |

| ₩ Filter     |     | 8 My Account 🛱 Schedule 🕞 Forms and Waivers |     |
|--------------|-----|---------------------------------------------|-----|
| Locations    | ^   |                                             |     |
| Crowborough  |     |                                             |     |
| Instructors  | ^   | < November                                  |     |
| AP Anett Poc | sai | Sun                                         | Mon |

**3** You can also filter the classes by 'Events' or class names.

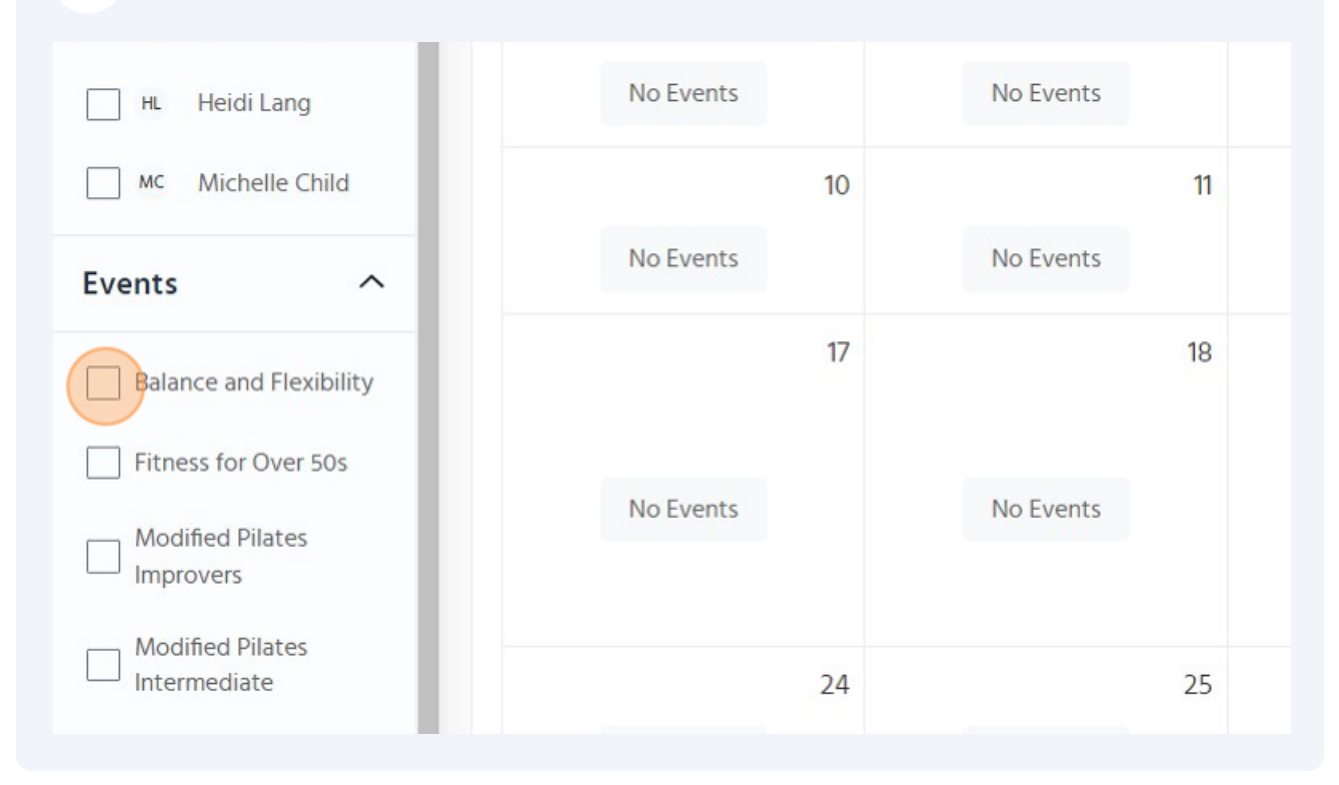

## 4 Once you have identified the class you wish to book, please click on it to proceed with the booking.

|    | NO EVENIS | NO EVENIS                                    | NO EVENIS |
|----|-----------|----------------------------------------------|-----------|
| 12 | 13        | 14                                           | 15        |
|    | No Events | No Events                                    | No Events |
| 19 | 20        | 21                                           | 22        |
|    |           | Balance and Flexibility<br>2:10 AM - 2:10 AM |           |
|    | No Events | Debbie Mcleod<br>Crowborough                 | No Events |
|    |           | L 0/1<br>O Waitlist 0                        |           |
| 26 | 27        | 28                                           | 29        |
|    | No Events | No Events                                    | No Events |

Click "VIEW REGISTRATION OPTIONS" to see the cost for the class.

|                                                                                                    |                 | 14<br>ts<br>21       | No Events |
|----------------------------------------------------------------------------------------------------|-----------------|----------------------|-----------|
| wish to improve their<br>strength needed for<br>activities. Age groups can<br>enerally aimed at those<br>'e concerns about falling | VIEW REGISTINOP | TIONS<br>Waltilist U | No Event: |
| 26                                                                                                    | 27              | 28                   | No Events |
| NO EVENTS                                                                                                    | NO EVENIS       | NO EVENIS            | NO EVents |

Click on the class cost to proceed with the registration. A pop-up will appear with the class details and the payment method.

| > Location                                                                       | < Rack                                                 | 7<br>ts  | No Ever |
|----------------------------------------------------------------------------------|--------------------------------------------------------|----------|---------|
| Î                                                                                | Single Session<br>Pay for this single<br>registration. | 14<br>ts | No Even |
| o wish to improve their<br>d strength needed for<br>y activities. Age groups can | £10.00                                                 | 21<br>ty |         |
| generally aimed at those<br>ave concerns about falling                           | Vyditiis                                               |          | No Even |
| 26                                                                               | 27                                                     | 28       |         |

5

6

**7** Please enter your card details and click on 'Purchase' to complete the booking.

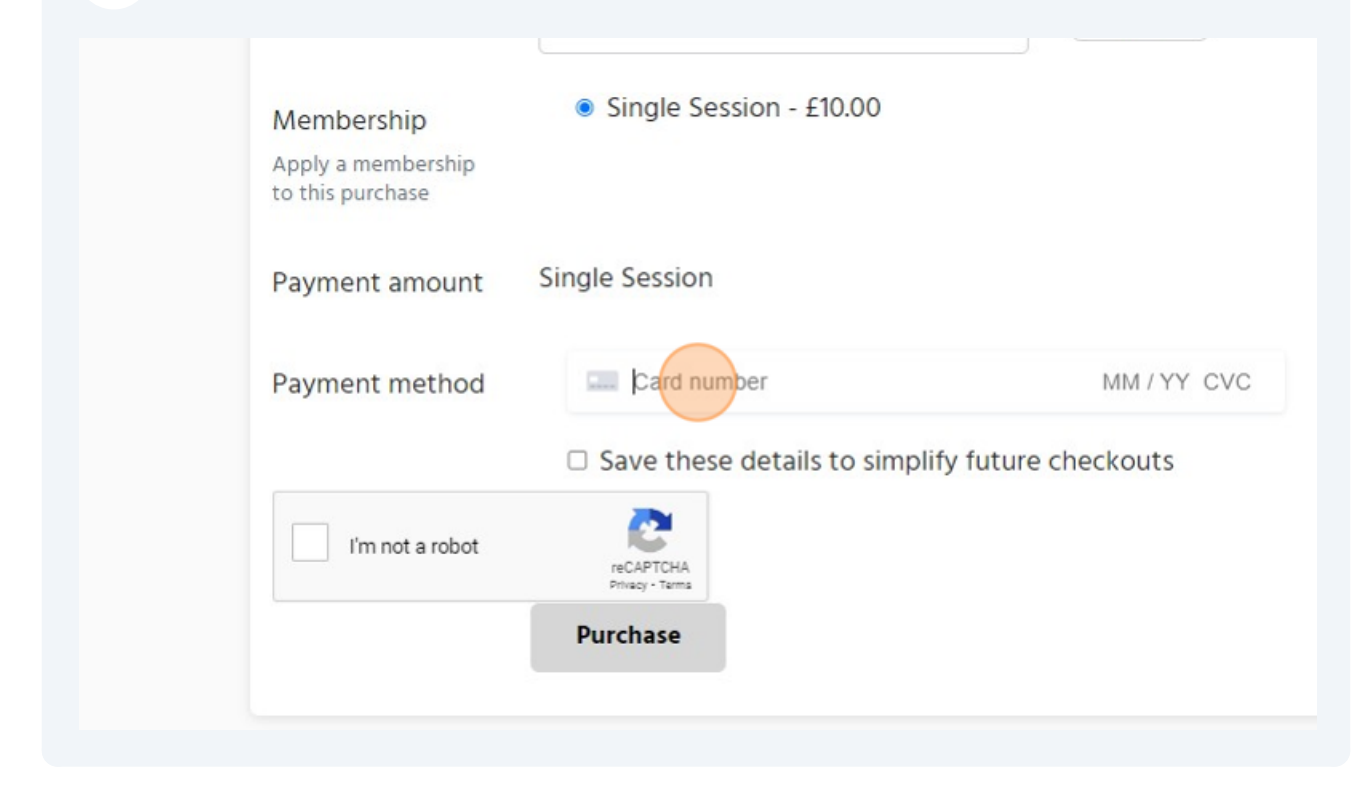

8 Once the payment has gone through, you will be back on the class information screen and it will display a message confirming that 'you're attending this class'.

| 1          | All times Europe/London |     |
|------------|-------------------------|-----|
| Instructor | You're attending this   | Fri |
| <u> </u>   | Class.                  |     |

4

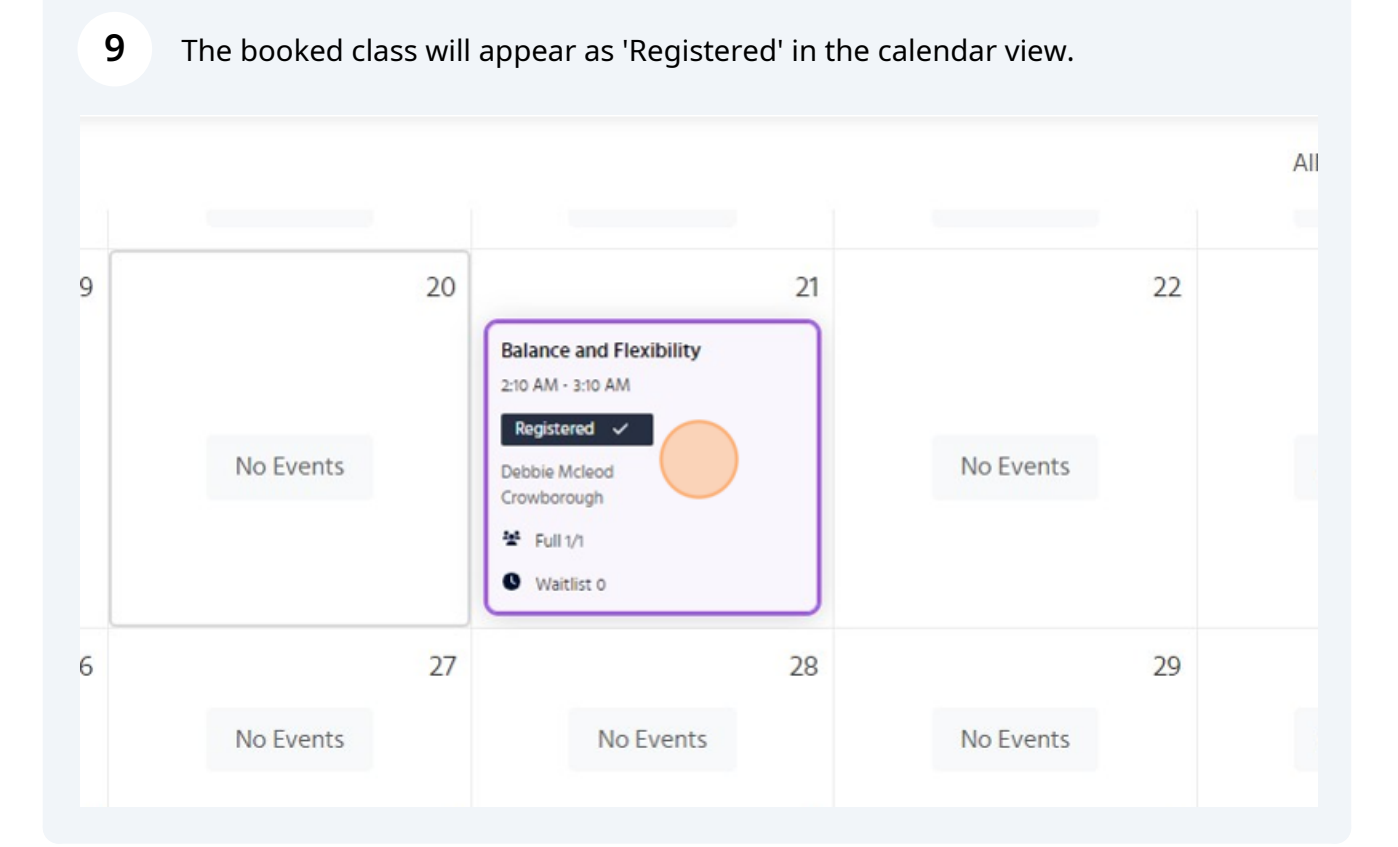

**10** You will also receive an email confirmation with all the details.